## 3CX Wijzig apparaat voor oproepen

Deze instructie beschrijft de selectie van het standaard apparaat waarmee gebeld wordt binnen 3CX ofwel wijzig apparaat voor oproepen.

## Stap 1: Open de App op uw computer

Dit kan de App of Web App op uw Windows of Apple computer. Helaas is deze instelling niet in te stelln via de mobiele App.

## Stap 2: Instellingen openen

Klik de 3 stipjes ... in linker menu Navigeer naar Instellingen > Audio/video

## Stap 3: Wijzig apparaat voor oproepen

Selecteer hier het gewenste apparaat welke als standarad apparaat ingesteld dient te worden.

Unieke FAQ ID: #4090 Auteur: Laatst bijgewerkt:2023-01-10 10:33